# 财务系统使用说明书

关注"包头医学院"公众号或在计划财务处官网登录智能报 销平台,首次登录用户名和密码均为工号

- 一、用户登录
- 1.手机端操作

#### 1.1 进入包头医学院公众号

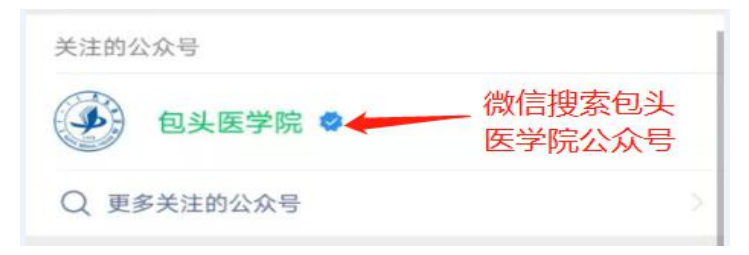

#### 1.2 选择计划财务处

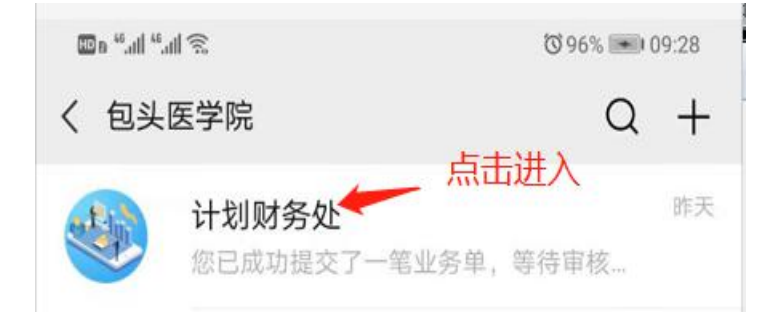

#### 1.3 点击"业务办理"

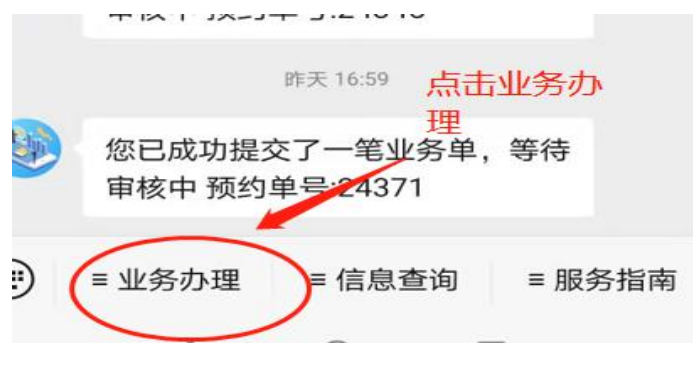

#### 1.4 点击进入智能报销

| - Alp |        | 「交了一笔业务单,等待                                  |
|-------|--------|----------------------------------------------|
|       | 联系方式   | 1单号:24297                                    |
|       | 业务流程   | ]待审核预约单*** 管理<br>印刷品 请您审核 预约                 |
|       | 报销标准   | 报销金额:19900元                                  |
| T apr | 缴费平台   | <sup>新大10:14</sup><br>点击智能报销进入<br>交了一笔业务单,等待 |
|       | 智能报销   | 1单号:24345                                    |
|       | ≡ 业务办理 | ≡ 信息查询 = 服务指南                                |

# **1.5** 选择对应的报销选项(日常报销、国内差旅、借款、酬 金申报)

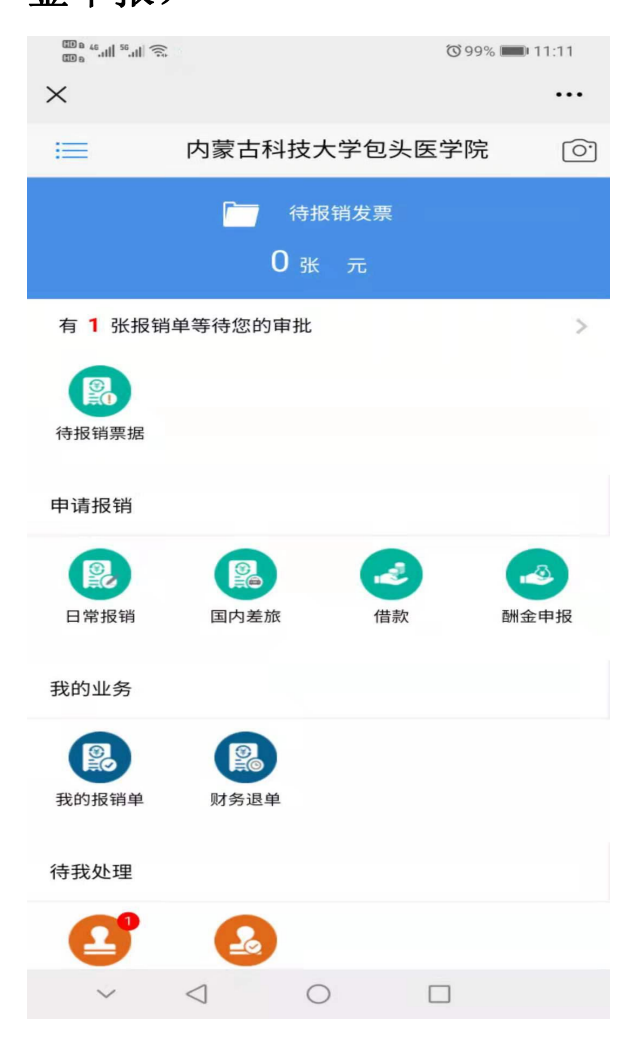

#### 2.PC 端操作

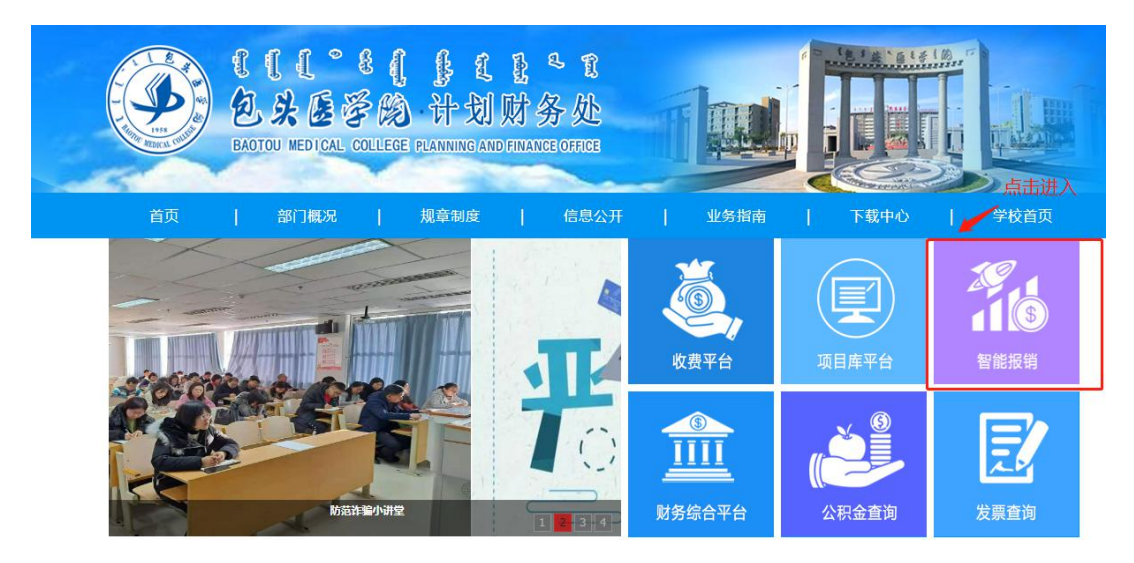

### 2.1 用户登录(首次登录均为工号)

|          | 【【【 <sup>】</sup> 】】<br>包以医学的<br>BADTOU WEDICAL COLLEGE | 财务综合服务平台                                                         |
|----------|--------------------------------------------------------|------------------------------------------------------------------|
| K        | )信息公告 Information<br>学生请通过下方链接进行UI<br>"财务查询"进入财务查询综合门  | RP身份认证,点击<br>I户<br>密码                                            |
| winasoft | <i>全新改版</i><br>欢迎使用                                    | 验证明         012.8           登录         登录           输入用户名及密码登录平台 |

#### 2.2 选择智能报销平台

|                                                                        | * { (             | <b>●</b><br>首页 | <ul> <li>●     <li>財务查询 智能服務     </li> </li></ul> | ● ● 合同管理 退出              |
|------------------------------------------------------------------------|-------------------|----------------|---------------------------------------------------|--------------------------|
| ◎ 系统导航                                                                 | 🥞 图片新闻            |                | 🥪 站内消息                                            | 2                        |
| Q         新版财务查询           ●         智能报销平台           ●         合同备来管理 | The second second |                | <b>欢迎怨:称絶</b><br>包头医学院财务处综合<br>屏幕最佳使用分辨率为:        | 集巻门户全新改版!<br>024x768或以上! |
| 点击进入                                                                   |                   |                | ● 学校同站                                            |                          |
|                                                                        | ▲ 対身紙间            |                |                                                   |                          |

#### 2.3 选择相应的报销内容

|     | 10.000 A. A. A. A. A. A. A. A. A. A. A. A. A. |        |   |                       |        |
|-----|-----------------------------------------------|--------|---|-----------------------|--------|
| 分享票 | 据                                             |        |   |                       |        |
|     | 待报销票据 ○<br>您有0就票据等待报销,共计0元                    |        |   |                       |        |
| 申请报 | 销                                             |        |   |                       |        |
| R   | <b>日常报销 ◯</b><br>日常报销                         | 国内差旅 交 | 2 | <b>借款 ○</b><br>预(暫)付款 | 酬金申报 ♡ |
|     |                                               |        |   |                       |        |

二、智能报销操作流程

1.日常报销手机端操作

**1.1** 选择日常报销,点击"相机"标志,拍照或上传发票, 发票上传完成后点击前往报销

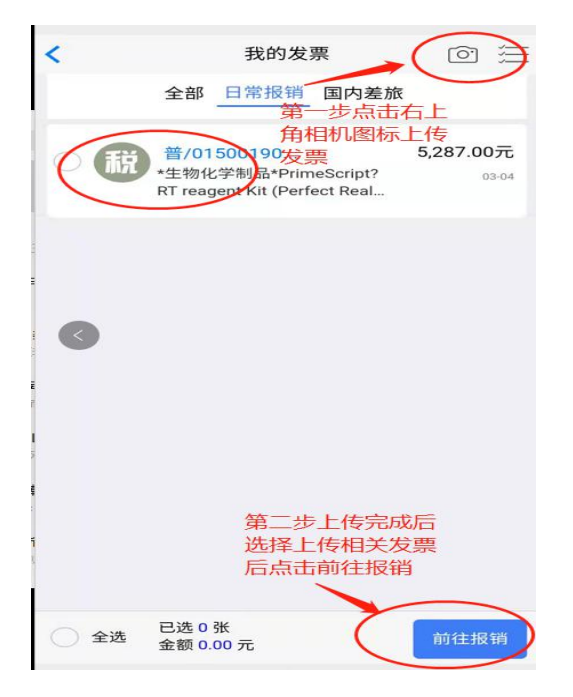

1.2 进入后填写项目编号

| <            | 信息填写       |               |
|--------------|------------|---------------|
| 🕜 基本信息       |            | >             |
| 报销单号         |            | 24371         |
| 报销摘要         | 管理服务       | 务陈艳报生物化学制品    |
| 附件           |            | 1 张           |
| 报销人          |            | 陈艳(102013499) |
| 联系电话         |            | 18686177947   |
| 手机           |            | 18686177947   |
| ○ 项目信息       | 填写项目编制     | 号 >           |
|              |            | 请填写项目号        |
| ① 报销明细       |            | 费用分摊下         |
| 发票内容<br>项目代码 |            | 生物化学制品 8包     |
| 报销项          |            | 专用材料费-        |
| 报销金额         |            | 5,287.00 元    |
| 修改金额         |            |               |
| 🚍 支付信息       |            | >             |
| 报销金额         | 已填报金额      | 未填报金额         |
| 5,287.00元    | 3,287.00 元 | (行到发票单位)      |
|              | ***        |               |

1.3本人项目可直接选择需报销的项目保存即可,如使用他 人项目报销需添加他人项目,填写项目号和项目负责人后添 加保存即可

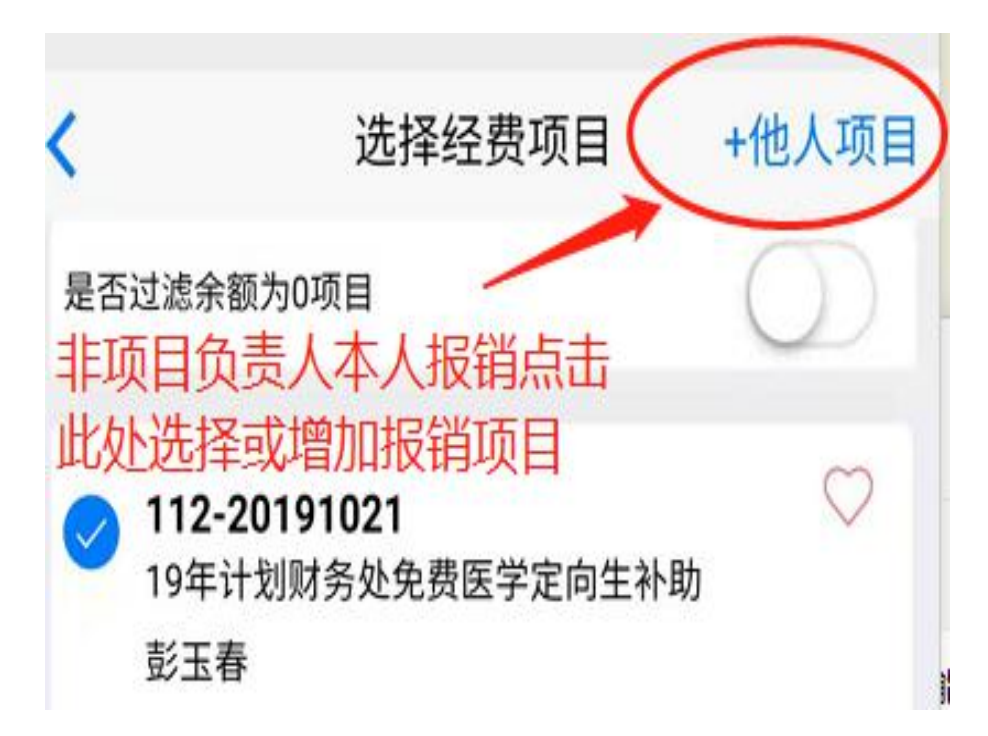

| <                     | 他人项目             |     |            |
|-----------------------|------------------|-----|------------|
| 手动新增                  |                  | 选择常 | 用<br>一     |
| 第1个项目                 |                  |     | -          |
| 项目号                   | 选择手动新增<br>用项目查询项 | 项目的 | 或选择常<br>息  |
| 项目负责人姓名               | 项目负责人姓名          |     |            |
|                       |                  |     |            |
|                       |                  |     |            |
|                       |                  |     |            |
|                       |                  |     |            |
|                       |                  |     |            |
|                       |                  |     |            |
|                       |                  |     |            |
|                       |                  |     | 添加         |
| <                     | 选择经费项目           |     | +他人项目      |
| 是否过滤余额为0项目            |                  |     | $\bigcirc$ |
| 999-111111            | 1                |     | R          |
| 网报预算测试<br>admin,付淑云,管 | 理员,              | 已选可 | 可以报销 -元    |
|                       |                  |     |            |
|                       | 第一步选择            | 项目信 | 息          |
|                       |                  |     |            |
|                       |                  |     |            |
|                       |                  |     |            |
|                       |                  |     |            |
|                       |                  |     |            |
|                       |                  |     | +          |
|                       | 弗二亚点击(           | 17区 | 121        |
|                       |                  | C   | 保存         |

1.4 支付信息根据实际报销情况选择相应的支付选项,如公 对公转账需选择"支付到发票单位";如使用公务卡结算, 需选择支付至报销人;如还借款,需选择冲销借款; 显示"汇款信息不全"需完善银行联行号

|                                 |                                  | - 0 ×                                                 |
|---------------------------------|----------------------------------|-------------------------------------------------------|
| <                               | 信息填写                             |                                                       |
| 负责人                             | admin                            | ,付淑云,管理员,张海涛                                          |
| 🕕 报销明细                          |                                  | 费用分摊                                                  |
| 发票内容<br>项目代码<br>报销项 公务          | 5卡报销支付                           | 生物化学制品 8包<br>999-11111111<br>办公费-其他<br>5.287.00 元     |
| 修改金额                            | x <sub>拍</sub> 八氘(山此) <u>y</u> r | 转账支付至发<br>票单位点击此<br>处/ >                              |
| 报销金额<br>5,287.00元<br>支付到        | 已填报金额<br>5,287.00元<br>报销人        | 未填报金额<br>0.00元<br>付到发票单位                              |
| 户名<br>开户行<br><sup>账号</sup> 点击此( |                                  | #131130<br>專生物试剂耗材经销部<br>専市鄂尔多斯大街支行<br>息、152433609946 |
| 金额                              |                                  | 5,287.00 大<br>汇款信息不全                                  |
| 补充说明                            |                                  | >                                                     |
|                                 | Q 🛯 C 🖉                          | $\overline{\uparrow}$                                 |

## 1.5 点击修改信息

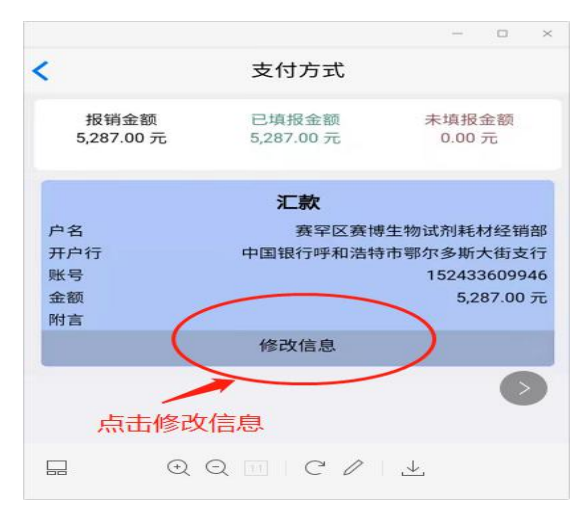

# 1.6 点击放大镜图标搜索完善银行联行号

| <                                                                                                  | 支付方式                                                                                                    |                                                                                                    |
|----------------------------------------------------------------------------------------------------|----------------------------------------------------------------------------------------------------|----------------------------------------------------------------------------------------------------|
|                                                                                                    | 报销金额<br>5287.00                                                                                                    |                                                                                                    |
| 已填挑                                                                                                | <b>灵金</b> 额                                                                                                    | 未填报金额                                                                                                   |
| 5287                                                                                               | 7.00                                                                                                    | 0.00                                                                                                    |
| *支付类型                                                                                              | 汇款                                                                                                    | ~                                                                                                    |
| *户名                                                                                                |                                                                                                    |                                                                                                    |
| 赛罕区赛博生                                                                                             | 物试剂耗材经销部                                                                                                    | Q                                                                                                    |
| *银行账号                                                                                              | 152433609946                                                                                                    |                                                                                                    |
| *开户行                                                                                               |                                                                                                    |                                                                                                    |
| 中国银行呼和                                                                                             | 浩特市鄂尔多斯大街支行                                                                                                    | a)                                                                                                    |
| *联行号                                                                                               |                                                                                                    |                                                                                                    |
| *支付金额(元)                                                                                           | /                                                                                                    | 5287                                                                                                    |
| 附言                                                                                                 | 需点击放大镜图                                                                                                    | 标完善银——                                                                                                  |
|                                                                                                    | 1] 471] 5                                                                                                    |                                                                                                    |
|                                                                                                    | 保存                                                                                                    |                                                                                                    |
| <第二步选<br>开户行后。                                                                                     | 择正确的 一 <del>开</del><br>点击完成<br>开户行 (                                                                                                    | →17选择 完成<br>中国银行呼和浩特                                                                                    |
|                                                                                                    | <b>民金額</b>                                                                                                    | 查询                                                                                                    |
| 第一步填写<br>信息进行查<br>*支付类型                                                                            |                                                                                                    |                                                                                                    |
|                                                                                                    | 10/10100363                                                                                                    | 股份有限公司呼和<br>州路支行<br>n                                                                                   |
| *户名                                                                                                | 10419100363                                                                                                    | 股份有限公司呼和<br>州路支行<br>0                                                                                   |
| *户名<br>赛罕区赛博生                                                                                      | 10419100363<br>物试齐 中国银行<br>————————————————————————————————————                                                                                                    | 股份有限公司呼和<br>州路支行<br>0<br>股份有限公司呼和                                                                       |
| *户名<br>赛罕区赛博生<br>*银行账号                                                                             | <ul> <li>物试齐</li> <li>一</li> <li>10419100363</li> <li>中国银行</li> <li>浩特市丰</li> <li>10419100366</li> </ul>                                                                               | 股份有限公司呼和<br>州路支行<br>0<br>股份有限公司呼和<br>州南路支行<br>4                                                         |
| *户名<br>赛罕区赛博生<br>*银行账号<br>*开户行                                                                     | 10419100363<br>物试済<br>10419100363<br>中国银行<br>浩特市丰<br>10419100366<br>中国银行                                                                                                    | 股份有限公司呼和<br>州路支行<br>0<br>股份有限公司呼和<br>州南路支行<br>4<br>股份有限公司呼和                                             |
| *户名<br>赛罕区赛博生<br>*银行账号<br>*开户行<br>中国银行呼和                                                           | 物试济     中国银行       物试济     中国银行       浩特市丰     10419100366       10419100366     中国银行       浩特市朝     10419100322       浩特市     10419100322                                             | 股份有限公司呼和<br>州路支行<br>0<br>股份有限公司呼和<br>州南路支行<br>4<br>股份有限公司呼和<br>段份有限公司呼和<br>段路支行<br>6                    |
| <ul> <li>*户名</li> <li>赛罕区赛博生</li> <li>*银行账号</li> <li>*开户行</li> <li>中国银行呼和</li> <li>*联行号</li> </ul> | 物试济     中国银行       10419100363       物试济     中国银行       浩特市丰       10419100366       一       浩特市       104191003220       中国银行       浩特市       104191003220       中国银行                 | 股份有限公司呼和<br>州路支行<br>0<br>股份有限公司呼和<br>州南路支行<br>4<br>股份有限公司呼和<br>段路支行<br>6<br>股份有限公司呼和                    |
| *户名<br>赛罕区赛博生<br>*银行账号<br>*开户行<br>中国银行呼和<br>*联行号<br>*支付金额(元)                                       | 物试济     中国银行       物试济     中国银行       浩特市丰     104191003664       中国银行     浩特市朝       104191003224     中国银行       浩特市     104191003224       中国银行     浩特市朝       104191003294     中国银行 | 股份有限公司呼和<br>M路支行<br>0<br>股份有限公司呼和<br>州南路支行<br>4<br>股份有限公司呼和<br>1铁路支行<br>6<br>股份有限公司呼和<br>2<br>钱数支行<br>9 |

| <                                                                   | 支付方式                                                                                                    |                                                   |
|---------------------------------------------------------------------|----------------------------------------------------------------------------------------------------|---------------------------------------------------|
|                                                                     | 报销金额<br>5287.00                                                                                                    |                                                   |
| 已填报                                                                 | 金额                                                                                                    | <b>k填报金额</b>                                      |
| 5287                                                                | .00                                                                                                    | 0.00                                              |
| *支付类型                                                               | 汇款                                                                                                    | ~                                                 |
| *户名                                                                 |                                                                                                    |                                                   |
|                                                                     |                                                                                                    | 1000                                              |
| 赛罕区赛博生物                                                             | 7152433609946                                                                                                    | Q<br>选择联行号完                                       |
| 赛罕区赛博生物<br>*很行账号<br>*开户上一张                                          | 70试剂耗材经销部<br>152433609946<br>                                                                                                    | Q<br>选择联行号完/<br>后点击保存图/                           |
| 赛罕区赛博生物<br>* <b>银行账号</b><br>*开户上一张<br>中国银行股份有                       | 7<br>152433609946<br>152433609946<br>5<br>5<br>5<br>7<br>7<br>7<br>8<br>8<br>8<br>8<br>9<br>8<br>8<br>8<br>8<br>8<br>8<br>8<br>8<br>8<br>8<br>8<br>8 |                                                   |
| 赛罕区赛博生物<br>*很行账号<br>*开户上一张<br>中国银行股份存<br>*联行号                       | 70试剂耗材经销部<br>152433609946<br>5<br>104191003630                                                                                                    |                                                   |
| 赛罕区赛博生物<br>• 很行账号<br>• 开户上一张<br>中国银行股份存<br>• 联行号<br>• 支付金额(元)       | 7<br>152433609946<br>152433609946<br>1<br>15<br>15<br>15<br>15<br>15<br>15<br>15<br>15<br>15<br>15<br>15<br>15<br>1                                  | Q<br>先择联行号完<br>后点击保存图<br><sup>路支行</sup><br>5287   |
| 赛罕区赛博生物<br>• 銀行账号<br>• 开户上一张<br>中国银行股份存<br>• 联行号<br>• 支付金额(元)<br>附言 | 70试剂耗材经销部<br>152433609946<br>5<br>5<br>104191003630                                                                                                  | Q<br>选择联行号完<br>后点击保存图<br><sup>路支行</sup> Q<br>5287 |

1.7 上传需后附的原始材料,如合同,情况说明等提交报销

| <                             | 信息填写           | 5                                                         |
|-------------------------------|----------------|-----------------------------------------------------------|
| 报销项                           |                | 办公费-其他                                                    |
| 报销金额                          |                | 5,287.00 元                                                |
| 修改金额                          |                |                                                           |
|                               |                | >                                                         |
| 报销金额                          | 已填报金额          | 未填报金额                                                     |
| 5,287.00 元                    | 5,287.00 元     | 0.00元                                                     |
| 支付到报销人                        |                | 支付到发票单位                                                   |
| 填写支付信息                        |                | 冲销借款 1                                                    |
| 户名<br>开户行 中<br>账号<br>附言<br>金额 | 赛罕区<br>国银行股份有附 | 赛博生物试剂耗材经销部<br>员公司呼和浩特市丰州路…<br>152433609946<br>5,287.00 元 |
| 如                             | 有附件可           | 上传附件                                                      |
| A 补充说明 后                      | 提交报销           | >                                                         |
| 事项类型                          | 1/             | 上传其他附件                                                    |
| 事项原因                          | X              |                                                           |
| 填写情况                          | 0              | 可填写说明并上传附件                                                |
|                               |                |                                                           |
|                               | _              |                                                           |
|                               | 查看             | 後票 提交报销                                                   |

2.日常报销 PC 端操作

#### 2.1 选择日常报销

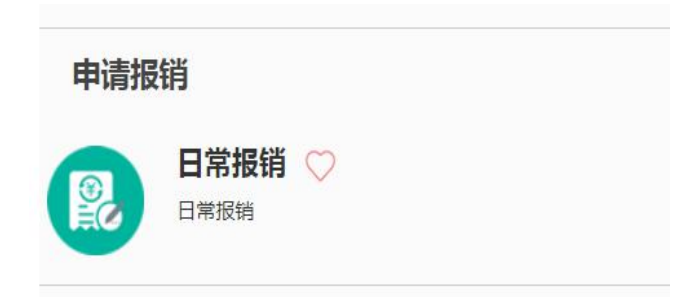

### 2.2 点击右下角"上传发票"

| ∕我    | 的发票温馨提示:戀        | 没有可以报销的发票,请点击【上传发票】上传。             |        |     |    |      |     | 返回首页      |
|-------|------------------|------------------------------------|--------|-----|----|------|-----|-----------|
| ₽ 搜索  | 票号, 票据内容, 总金额, 3 | 状态、销售方、发票(Wing 快速查询 【高级查询】 全部 日常报报 | 肖 国内差旅 |     |    |      |     |           |
| 0刷新 ₹ | 清空条件             |                                    |        |     |    |      |     |           |
|       | 틆号               | 票据内容                               |        | 总金额 | 状态 | 图片编号 | 销售方 | 操作        |
|       |                  |                                    |        |     |    |      |     |           |
|       |                  |                                    |        |     |    |      |     |           |
|       |                  |                                    |        |     |    |      |     |           |
|       |                  |                                    |        |     |    |      |     |           |
|       |                  |                                    |        |     |    |      |     |           |
|       |                  |                                    |        |     |    |      |     |           |
|       |                  |                                    |        |     |    |      |     |           |
|       |                  |                                    |        |     |    |      |     |           |
|       |                  |                                    |        |     |    |      |     |           |
|       |                  |                                    |        |     |    |      |     |           |
|       |                  |                                    |        |     |    |      |     |           |
| 已选(   | り 张 元 批量删除       |                                    |        |     |    |      |     | 上传发票 前往报销 |

# **2.3** 点击"上传文件"上传报销发票,上传完成后点击"保存发票"

| 上传发票          |               |                        |        |  |
|---------------|---------------|------------------------|--------|--|
| 添加发票          | 届 上传文件        | -                      |        |  |
| 提示信息: 1、只支持上付 | 专文件格式 【PDF JP | g <mark> PNG】</mark> ; | 上传报销发票 |  |
| 2、文件严格        | 按照选择顺序作为存     | 储顺序;                   |        |  |
| 3、全选(或框       | 违)文件上传无法保证    | 证存储顺序;                 |        |  |
|               |               |                        |        |  |

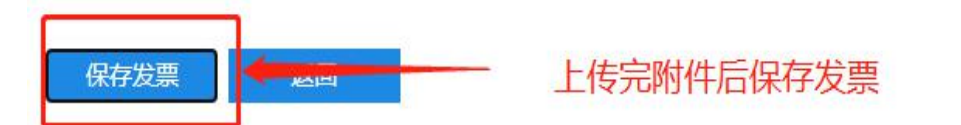

## 2.4 选择报销上传的发票后点击"前往报销"

| 我                                                                       |                       |                                                           |          |                |           |          |    |  |  |  |
|-------------------------------------------------------------------------|-----------------------|-----------------------------------------------------------|----------|----------------|-----------|----------|----|--|--|--|
| 2 弦弦 集号, 奥磁内公, お金額, 状心, 胡告力, 友美代心, 快速音响 (高吸音响) 全部 日前加閉 国内差派 ③ 服新 〒 清空条件 |                       |                                                           |          |                |           |          |    |  |  |  |
|                                                                         | 票号                    | 票据内容                                                      | 总金额      | 状态             | 图片编号      | 销售方      | 操作 |  |  |  |
|                                                                         | <u>普/015001900111</u> | *生物化学制品*PrimeScript? RT reagent Kit (Perfect Real Time) 等 | 5,287.00 | <u>正常(已认证)</u> | 03-03:1-1 | 赛罕区赛博生物试 | ŵ  |  |  |  |
|                                                                         |                       |                                                           |          |                |           |          |    |  |  |  |
|                                                                         | 选中已上传内容               |                                                           |          |                |           |          |    |  |  |  |

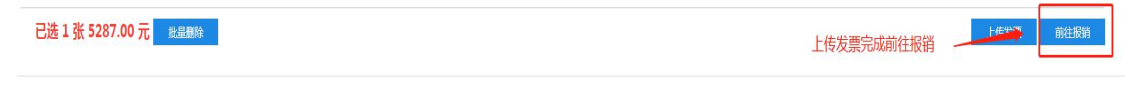

### 2.5 填写报销项目后保存

报销单

| 10.1  | 肖单号: 24343              |          |              |          | 报复                      | 销单位(公章):                          |                            |
|-------|-------------------------|----------|--------------|----------|-------------------------|-----------------------------------|----------------------------|
| 基本    | 信息                      |          |              |          |                         | 【点】                               | <b>占修改信息</b> 】             |
|       | <b>报销人</b> 陈艳/102013499 | 实际报销人    | 陈艳/102013499 | 联系电话     | 18686177947/18686177947 | 申请日期                              | 2021-03-03                 |
| 4     | <b>圣费项目</b> 请填写报销项目     | -        |              |          |                         | 附件张数                              | 1                          |
|       | 摘要 管理服务陈艳报生物体           | 学制品      | 填写           | 项目信息     |                         |                                   |                            |
| 金     | 颜总计: 5,287.00 , 大写金额:伍( | 千貳佰捌拾柒元整 | ;实际报销金额:     |          |                         |                                   |                            |
| 报销    | <b>∮项信息</b>             |          |              |          |                         |                                   | 【费用分摊】                     |
|       | 发票内容                    | 报销项      |              | 经费项目     | 项目负责人                   |                                   | 报销金额                       |
| 生物    | 勿化学制品 8包,票面金额:5287元     | 办公费      | /-           |          |                         |                                   | 5,287.00                   |
|       |                         |          |              |          |                         | 合计:                               | 5,287.00                   |
|       |                         |          |              |          |                         | <u>.</u>                          | ^                          |
| 选择经济  | 费项目                     |          |              |          |                         |                                   |                            |
| p 捜す  | 索项目代码,项目名称,负责           | 人工号、负责人  | 姓名, J 快速查试   | 旬 【高级查询】 | 是否讨滤余额为0项目(             |                                   | 计滤                         |
| ***** | 项目代码                    |          |              | 项目名称     |                         | 负责人工                              | 日の表                        |
| 1元十三  |                         |          |              |          |                         |                                   | -                          |
| 远挥    |                         |          |              |          |                         |                                   |                            |
| 芝祥    | 999-1111111             | 网络新管测器   | ÷            |          |                         | 079076,10                         | 198 admin,                 |
|       | 999-1111111             | 网报预算测试   | đ            |          |                         | 079076,103<br>2491,SUPE<br>021001 | 198<br>R,2 首理员,            |
|       | 999-1111111             | 网报预算测试   | đ            |          |                         | 079076,103<br>2491,SUPE<br>021001 | 198<br>R,2 管理员,            |
|       | 999-1111111             | 网报预算测试   | et.          |          |                         | 079076,103<br>2491,SUPE<br>021001 | 198 admin,<br>R,2 管理员,     |
|       | 999-1111111             | 网根预算测试   | 选中报销项目       | 1        |                         | 079076,103<br>2491,SUPE<br>021001 | L98<br>R,2<br>管理员,i        |
|       | 999-1111111             | 网扳预算测试   | tt<br>选中报销项目 | I        |                         | 079076,10<br>2491,SUPE<br>021001  | L98<br>R,2<br>管理员,         |
|       | 999-1111111             | 网报预算测试   | t.<br>选中报销项目 | I        |                         | 079076,10:<br>2491,SUPE<br>021001 | 198<br>R,2<br>管理员,         |
|       | 999-1111111             | 网报预算测试   | 选中报销项目       | I        |                         | 079076,10<br>2491,SUPE<br>021001  | 198<br>R,2 <sup>管理员,</sup> |
|       | 999-1111111             | 网根预算测试   | 选中报销项目       | l        |                         | 079076,10<br>2491,SUPE<br>021001  | 198<br>R,2 admin,<br>管理员,  |
|       | 999-1111111             | 网报预算测试   | 选中报销项目       | l        |                         | 079076,10<br>2491,SUPE<br>021001  | 198<br>R,2 <sup>管理员,</sup> |
|       | 999-1111111             | 网报预算测试   | 选中报销项目       | I        |                         | 079076,103<br>2491,SUPE<br>021001 | 198<br>R,2 <sup>管理员,</sup> |

2.6 选择相应支付方式及完善汇款信息不全与手机端操作相

一点击保存

保存

返回

C

| 司    |           |    |              |                     |             |                  |
|------|-----------|----|--------------|---------------------|-------------|------------------|
|      |           |    |              |                     | 台村:         | 5,287.00         |
| 支付信息 | 选择相应的支付方式 |    | 【支付到报销人】     | 【支付到发票单位】           | 【修改支付信息】    | 【修改冲销信息】         |
| 冲销借款 |           |    |              |                     | 您有 1 笔借款尚法  | 末冲销,请选择冲销借款      |
|      | 户名        | 附言 | 账号           | 开户行                 | 金额          | 提示               |
| 汇款   | 赛罕区赛博生物试  |    | 152433609946 | 中国银行呼和浩特市鄂尔多斯<br>行/ | 大街支 5,287   | 7.00 汇款信息不全      |
|      |           |    |              | 点击进入填写              | 汇款信息 共填写1条支 | 付信息,小计 5,287.00元 |

| 报销单确认-请填写结算方式 |       |                |      |              |      |                |              |  |  |
|---------------|-------|----------------|------|--------------|------|----------------|--------------|--|--|
|               | 待报销金额 | 5287.00        | 未填   | 金额           | 0.00 | 已填金额           | 5287.00      |  |  |
| 转卡            |       |                |      |              |      |                | 常用           |  |  |
| 汇款            |       |                |      |              |      | 需点此处进去完善开户银行   | <sup>.</sup> |  |  |
|               | 户名    | 實罕区赛博生物试剂耗材经销部 | 银行账号 | 152433609946 |      | 开户银行 /中国银行呼和浩特 | ŧ鄂%新大1 ♪ + × |  |  |
|               | 附言    |                |      |              |      | 金额             | 5287.00      |  |  |

| 省份                                                                                           | の刷新  | 沂 🛉 清空条件            |                                        |
|----------------------------------------------------------------------------------------------|------|---------------------|----------------------------------------|
| 城市 第一步 此处境                                                                                   | 真写银行 | 行开户行信息查询账行号         | 开户行名称                                  |
| 总行名称<br>联行县                                                                                  |      | 104191003275        | 中国银行股份有限公司呼和浩特市鄂尔多斯大街支行                |
| 开户行名称 中国银行 鄂尔多斯<br>温馨提示:                                                                     | 2 1  | 104191003066 第二步 选择 | 中国银行股份有限公司呼和浩特市鄂尔多斯东街<br>支行<br>移相应银行信息 |
| <ol> <li>1、开户行名称支持模糊查询。例如(上海<br/>五角场 工商)</li> <li>2、当前页面条件仅为方便查询过滤所用,<br/>相提情况法道。</li> </ol> | 3 1  | 104205000125        | 中国银行股份有限公司鄂尔多斯市宝日陶亥东街支行                |
| 3、省份和城市如需填写请同时填写。<br>4、请至少填写一个条件                                                             | 4 1  | 04205000051         | 中国银行股份有限公司鄂尔多斯市滨河支行                    |
|                                                                                              | 5 1  | 04205000086         | 中国银行股份有限公司鄂尔多斯市大桥路支行                   |

#### 2.7 上传相关附件,如合同、情况说明等后提交申请

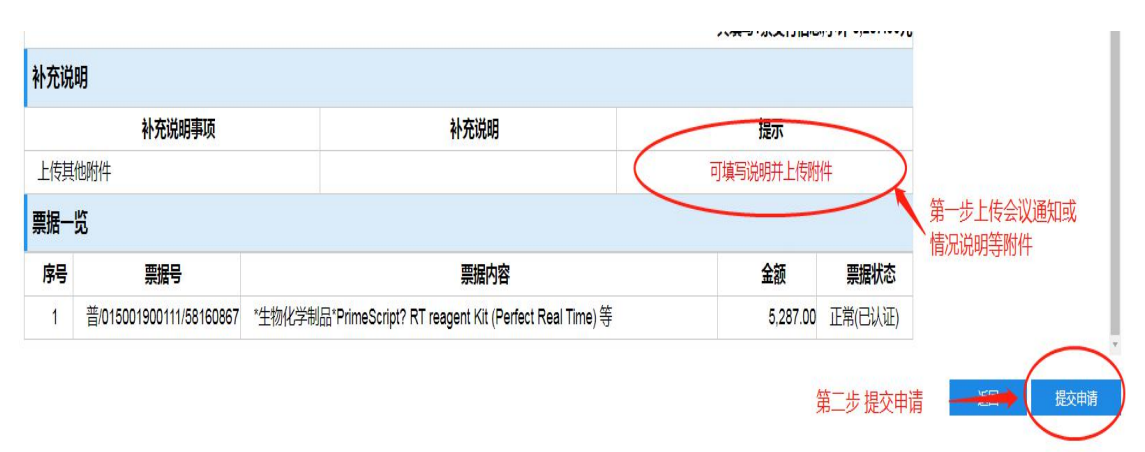

3.国内差旅报销操作

3.1 点击"相机"图标上传相应差旅发票后前往报销

3.2 填写报销项目或添加他人项目后保存即可

**3.3** 如发票显示红色字体需点击进入后完善发票信息,差旅 补助可手动修改

3.4 上传附件需上传会议通知、培训通知、情况说明、公务

卡刷卡小票或者支付截图等

4.借款操作

4.1 按实际借款内容填写事由、借款类型、金额等内容

| *借款事由    | 最多制入1007~  | 子<br>行    |   |
|----------|------------|-----------|---|
|          |            |           |   |
| *借款类型    | <请选择>      |           | ~ |
| *借款人工号   | 102013499  | [计划财务处]陈艳 |   |
| 预计核销日期   | 2021-07-29 |           |   |
| *借款金额(元) |            |           |   |
| *温馨提示    |            |           |   |

4.2 点击下一步选择报销项目或添加他人项目后保存4.3 选择正确的支付信息(支付至个人或支付至对方单位)4.4 如有相关借款说明、申请、文件等需上传附件后提交申请即可

5.酬金申报操作

| / 填写酬金发放清单 返回尚风 |                                                                         |        |    |      |              |    |      |      |        |    |
|-----------------|-------------------------------------------------------------------------|--------|----|------|--------------|----|------|------|--------|----|
| 人员性质 《遗选择》      |                                                                         |        |    |      | ➤ 酬金性质 专家咨询费 |    |      |      | ~      |    |
|                 |                                                                         |        |    |      |              |    |      |      |        |    |
|                 |                                                                         |        |    |      |              |    |      |      |        |    |
| 单地方             | #使意为、 <u>Excell</u> 与人 <b>第</b> 用论地意为、 <u>5</u> 元全发的神能力、 <u>推动发展</u> 人员 |        |    |      |              |    |      |      |        |    |
| 序号              | 酬金性质                                                                    | 工号/证件号 | 姓名 | 人员性质 | 支付方式         | 卡号 | 发放金额 | 联系方式 | 错误提示信息 | 操作 |

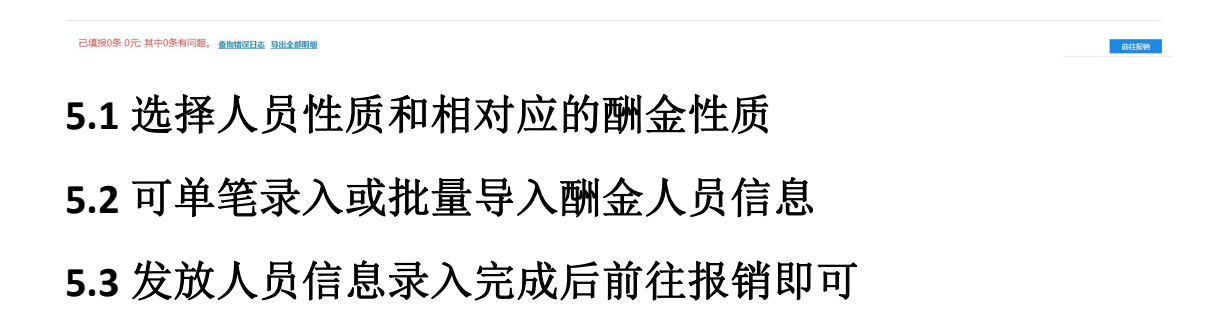

说明:

- 1. 汇款信息不全需完善银行联行号,如:中国建设银行银河 支行,搜索时输入"建设空格银河"即可
- 避免上传发票及附件不规范,上传发票及附件时请使用
   "扫描全能王"扫描后上传
- 差旅费报销时请注意差旅费补助是否正确,如不正确需手 动修改
- 如出现发票不识别的问题或发票识别错误,可手动完善发 票信息即可正常上传
- 部分发票上传识别失败原因为校验码或发票号等有效识 别区域有遮盖,可使用支付宝扫描发票上二维码查看发票 信息后,在智能报销系统手动完善发票信息即可正常认证。